## ワンタイムパスワード「交換」

1. 現在登録しているトークンと新しく登録するトークンの両方をご用意ください。

※現在登録しているソフトウェアトークンやハードウェアトークンが故障している場合や、機種変 更前の旧スマートフォンがお手元にない場合は、「交換」のお手続きができませんので、当支 店までお問い合わせください。

2. しんきん個人インターネットバンキングのログインページにて、ワンタイムパスワードの「交換」をクリックします。

| 契約者ID(利用者番号)              | し<br>ワンタイムパスワード        |
|---------------------------|------------------------|
| パスワード                     | 利用開始 >                 |
|                           | 交換 >                   |
| ログイン ><br>ログインでお困りの場合はこちら | 利用中止 >                 |
|                           | <u> ワンタイムパスワードのご案内</u> |

3. 利用者認証

「契約者 ID」と「ログインパスワード」を入力し、「次へ」をクリックします。

| ワンタイムパスワード交換                                                                                                    |
|----------------------------------------------------------------------------------------------------|
| 利用者認証 現ワンタイムパスワードの登録 新ワンタイムパスワードの認証 処理開始                                                                         |
| ワンタイムパスワードの交換を開始します。                                                                                             |
| ● トークンの交換について                                                                                                    |
| <ul> <li>トークンの交換には、現在登録しているトークンと新しく登録するトークンの両方をご用意ください。</li> </ul>                                               |
| <ul> <li>スマートフォンやパソコン、ハードウェアトークンの故障・紛失等により現在登録しているトークンが使用できない場合は、ワンタイムパスワードの交換ができませんので、当金庫までお問合せください。</li> </ul> |
| トークンの準備方法について +                                                                                                  |
| 契約者ID (利用者番号) ・ログインパスワードの入力                                                                                      |

| 契約者ID(利用者番号) | 必須 | 0000000 |                 |
|--------------|----|---------|-----------------|
| ログインパスワード    | 必須 | •••••   | 1 ソフトウェアキーボード入力 |
|              |    | 次へ >    |                 |

4-1. ソフトウェアトークンの場合

(1)現ワンタイムパスワードの認証

機種変更前の旧スマートフォンにインストールされたソフトウェアトークンを起動し、画面に表示される「ワンタイムパスワード(6桁の数字)」を入力してから、「次へ」をクリックします。

| ペスワード(半角数字) | 必須                                                                                                    |                            |
|-------------|----------------------------------------------------------------------------------------------------|----------------------------|
|             | ワンタイムパスワード<br>表示された6桁の数字<br>をパスワード入力欄に<br>入力してください                                                                                 | 2 =<br>LA&A7279762/027-F   |
|             | *同じパスワードは連続して<br>使用できませんので、<br>新たなパスワードを使用ください<br>新たなパスワードの使用もください<br>新作わいただくことで表示される<br>*ソフトウェアトークンの意識に<br>ウェッブ等で変更となる優点が<br>あります | * EXXXXXX<br>SKTS XXXXXXXX |

(2)新ワンタイムパスワードの認証

機種変更後の新しいスマートフォンにインストールされたソフトウェアトークンを起動し、画面に表示される「シリアル番号 (SKTS と 8 桁の数字)」と「ワンタイムパスワード (6 桁の数字)」を入力します。

「登録」ボタンが表示されるまで画面をスクロールして、「登録」をクリックします。

| ワンタイムパスワード交換         |                | ? この画面のヘルプ |
|----------------------|----------------|------------|
| 現ワンタイムパスワード認証 新ワン    | タイムパスワード認証処理結果 |            |
| 新ワンタイムパスワードの登録       |                |            |
| シリアル番号(半角英数字) 必須     | SKTSXXXXXXXX   |            |
| ワンタイムパスワード(半角<br>数字) | •••••          |            |
| トークンをご用意されていない場合はこれ  | 56             | +          |

| 【シリアル番号       | およびワンタイムパスワ                                                                                                    | 7ードの確認方法】 |  |
|---------------|----------------------------------------------------------------------------------------------------|-----------|--|
| ソフトウェアトークン例 1 | シリアル番号<br>マンタイムパスワード<br>*インターネットバンキングに<br>て利用可能な全種類を表示し<br>ておりま。<br>ご利用のトークンに応じて操<br>作してください。<br>*トークンの形状・色が異なる<br>場合があります。 |           |  |
| < ログイン画面に戻る   | 登録                                                                                                    |           |  |

- 4-2. ハードウェアトークンの場合
  - (1)現ワンタイムパスワードの認証
     現在登録しているハードウェアトークンを起動し、画面に表示される「ワンタイムパスワード
     (6桁の数字)」を入力してから、「次へ」をクリックします。

| パスワード(半角数字) 必須 |                                                                                                    |  |
|----------------|----------------------------------------------------------------------------------------------------|--|
|                | フンタイムバスワード<br>表示された6桁の数字<br>をパスワード入力欄に<br>入力してください<br>*照Uバスワードは運転して<br>使用できましので、<br>新たなバスワードは運転して<br>使用できましので、<br>新たなバスワードは運転して<br>適待らいただくことで表示されます |  |
|                | 次へ >                                                                                                    |  |

(2)新ワンタイムパスワードの認証

新しいハードウェアトークン裏面のシールに記載された「シリアル番号 (SKTH と 8 桁の数 字)」および新しいハードウェアトークンを起動し、画面に表示される「シリアル番号 (6 桁の 数字)」を入力します。

「登録」ボタンが表示されるまで画面をスクロールして、「登録」をクリックします。

| ワンタイムパスワード交換         |                 | ? この画面のヘルプ |
|----------------------|-----------------|------------|
| 現ワンタイムパスワード認証 新ワン    | タイムパスワード認証 処理結果 |            |
| 新ワンタイムパスワードの登録       |                 |            |
| シリアル番号(半角英数字) 必須     | SKTSXXXXXXX     |            |
| ワンタイムパスワード(半角<br>数字) | •••••           |            |
| トークンをご用意されていない場合はこち  | 56              | ÷          |

| 【シリアル番      | 号およびワンタイムパスワ                                                                                                    | 7ードの確認フ      | 方法】          |  |
|-------------|----------------------------------------------------------------------------------------------------|--------------|--------------|--|
|             | シリアル番号<br>マンタイムパスワード<br>*インターネットパンキングに<br>て利用可能な全種類を表示し<br>ております。<br>ご利用のトークンに応じて操<br>作してください。<br>*トークンの形状・色が異なる<br>場合があります。 | ハードウェア<br>裏面 | トークン例1<br>表面 |  |
| < ログイン画面に戻る | 登録                                                                                                    |              |              |  |

5. 処理結果

「ワンタイムパスワードの登録が完了しました」と表示されれば完了です。

引き続き個人インターネットバンキングをご利用される場合は、「ログイン画面に戻る」をクリック します。

なお、『振込限度額』については、『交換』処理完了後よりワンタイムパスワードご利用時の限 度額でご利用いただけます。

| リンタイムハスリート文換                                              | Į                | ? この画面のヘルプ        |
|-----------------------------------------------------------|------------------|-------------------|
| 現ワンタイムパスワード認証 新                                           | ワンタイムパスワード認証処理結果 |                   |
| ワンタイムパスワードの登録が完了<br>受付番号: 5454545<br>受付時刻: 20XX年X月X日 XX時X | しました。<br>(X分00秒  |                   |
| 変更結果                                                      |                  |                   |
| 変更結果                                                      | 変更後              | 変更前               |
| <b>変更結果</b>                                               | 交更後<br>SYXXXXXXX | 変更前<br>GMXXXXXXXX |